## Horses

## How to register a Horse on the FEI Database

In accordance with Art. 113 of the FEI General Regulations, all Athletes and Horses must be annually registered with the FEI to compete in a FEI event.

To register a Horse you must have the necessary access on your account. If you require access please contact: <u>usersupport@fei.org</u>

**Step 1:** You must go to <u>https://data.fei.org</u> and log in with your FEI ID number and password

| FEI Database 2.80 |        |           | FEI    | м |                      |                        | Login |
|-------------------|--------|-----------|--------|---|----------------------|------------------------|-------|
| Calendar/Results  | Hors   | es 👻      | Person | * | National Federations | Rankings / Standings * |       |
|                   | Search | $\square$ |        |   |                      |                        |       |

You click on HORSE and SEARCH to open the HORSE SEARCH window.

Step 2: You search for the horse in question, either by Name or FEI ID number:

| Name 🕖                  | ● Begin © Is equa  | Include Historical Nar<br>I to © Contain | mes FEI ID 🕖 | 104WY57                                                     |                           |                         |                             |            |    |
|-------------------------|--------------------|------------------------------------------|--------------|-------------------------------------------------------------|---------------------------|-------------------------|-----------------------------|------------|----|
| Sex<br>Administering NF | -                  | ×<br>•                                   | Pony         | <ul> <li>All</li> <li>Yes</li> <li>Pending admin</li> </ul> | © No<br>. NF change reque | Studb<br>ests Year of b | oook -                      |            | •] |
| Registration            | All Show only hors | • es registered by SWE                   | Discipline - |                                                             | * Y                       | ear 2017 -              | From                        | То         |    |
| C                       | Current Owner      | Vame or FEI ID                           | •            |                                                             |                           | Status<br>ID Type       | Active, Inactive, Su<br>All | ispended 🔽 |    |

You will then click on DETAIL to open the HORSE's profile page:

| 1 | Horse(s) / 1 | Page(s) |             |          |              |      |      |      |                  |                     |          |        |
|---|--------------|---------|-------------|----------|--------------|------|------|------|------------------|---------------------|----------|--------|
|   |              | FEI ID  | ∧Name       | Studbook | Registration | Pony | Туре | Sex  | Date of birth    | Current Owner       | Admin NF |        |
| 0 | [77]         | 104WY57 | ACAPELLA RM | SWB      | S15          |      | RC   | Mare | 15/05/2008 (9 y) | R&H Horses AB (SWE) | SWE      | Detail |
| 1 | Horse(s) / 1 | Page(s) |             |          |              |      |      |      |                  |                     |          | ß      |

**Step 3:** Once you are in the HORSE's profile page, you will scroll down to the **Registration** section where you can see past registrations as well as the button to **Add or Remove Registration...** 

## Horses

| Registration      |             |            |     |            | - |
|-------------------|-------------|------------|-----|------------|---|
| Registered        | ≁Year       | Discipline | NF  | Changed By |   |
| 22/07/2015        | 2015        | Jumping    | SWE | 10053464   |   |
| 🖄 Add or Remove R | egistration |            |     |            |   |

You will click on **Add or Remove Registration** to open a pop-up where you can select the discipline.

**Step 4:** You tick the box that corresponds to the discipline for which you want to register the Horse.

Please note: Registrations for the next year open in November and you can register for the past year until the end of February.

|         |                                                                                                    |                                                                                                    | 0017                                                                                                    |
|---------|----------------------------------------------------------------------------------------------------|----------------------------------------------------------------------------------------------------|----------------------------------------------------------------------------------------------------|
| Year    | no(c) *                                                                                                    |                                                                                                    | 2017                                                                                                    |
| Discipi | lie(s)                                                                                                    | Jumping                                                                                                    |                                                                                                    |
|         |                                                                                                    | Dressage                                                                                                    |                                                                                                    |
|         |                                                                                                    | Eventing                                                                                                    |                                                                                                    |
|         |                                                                                                    | Driving                                                                                                    |                                                                                                    |
|         |                                                                                                    | Endurance                                                                                                    |                                                                                                    |
|         |                                                                                                    | Reining                                                                                                    |                                                                                                    |
|         |                                                                                                    | Vaulting                                                                                                    |                                                                                                    |
|         |                                                                                                    | Para-Equestrian Dressage                                                                                                    |                                                                                                    |
|         |                                                                                                    | Para-Equestrian Driving                                                                                                    |                                                                                                    |
|         | In an attem<br>mandatory of<br>procedure for<br>This release<br>regarding in<br>horse. This<br>sustained in<br>nature of mo<br>All such infor<br>for production | pt to improve risk management is<br>release of medical/veterinary info<br>or Eventing.<br>e allows the FEI to collect and ev<br>jury and treatment information of<br>is being done to support the ana<br>to Eventing, the value of protective<br>edical & veterinary services.<br>formation will be treated as strictly | n Eventing, the FEI has added a<br>prmation to the registration<br>valuate medical/veterinary data<br>f you as an athlete and/or of your<br>alysis of the exact type of injuries<br>e equipment, and the quality and<br>y confidential, and used primarily<br>will assist us in continuously. |

You will then see on the Horse's profile page that they are registered for the year

Page 2 / 3

(c) 2024 Fédération Equestre Internationale <usersupport@fei.org> | 2024-04-27 02:14

URL: https://howto.fei.org/content/7/84/en/how-to-register-a-horse-on-the-fei-database.html

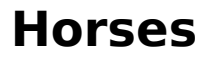

and discipline in question.

| Registration |              |            |     |  |
|--------------|--------------|------------|-----|--|
| Registered   | <b>≁Year</b> | Discipline | NF  |  |
| 17/08/2017   | 2017         | Jumping    | SWE |  |
| 22/07/2015   | 2015         | Jumping    | SWE |  |

They will also have the **green tick** beside their name, making it easy to see that they are registered for the current year.

| HORSE | DETAIL                      |
|-------|-----------------------------|
|       | 104WY57 - ACAPELLA RM (SWE) |

If you registered a Horse by mistake or require any assistance, please contact: <u>usersupport@fei.org</u>

Unique solution ID: #1083 Author: Victoria Last update: 2017-08-17 09:53